## **Accessing RooSuccess:**

1) You can access RooSuccess from the SUNY Canton homepage or from Blackboard. Once you click on the RooSuccess link.

| ADMISSIONS - STUDENTS - FACULTY - ACADE | MICS – ALUMNI – COMMUNITY – ATHLETICS – QUICK LINKS –                                                                                                    | Email      |
|-----------------------------------------|----------------------------------------------------------------------------------------------------|------------|
| A A                                     | Image: Second Second                        | UCantives  |
|                                         | Disana Valanda Artin Anton Antonio Antonio Di Antonio Antonio | RooSuccess |

- 2) Login with your NetID and password (same that you use for any campus computer or your email.
- 3) The default screen is called your **Dashboard** and contains your Calendar, Notifications (flags, kudos, appointments) and your Connections on campus. There is a lot of information you can get to right from here!

| 4)                                                                                                    | Use the "ham                                                                                                    | iburger" menu 📲                                                                                                    |                   | in the top left corner to                                  | see what y                 | ou can           | Th | e Be | est Student        | ×<br>• |
|----------------------------------------------------------------------------------------------------|----------------------------------------------------------------------------------------------------|----------------------------------------------------------------------------------------------------|-------------------|------------------------------------------------------------|----------------------------|------------------|----|------|--------------------|--------|
|                                                                                                    | access:                                                                                                    |                                                                                                    |                   |                                                            |                            |                  |    | :    | Dashboard          |        |
|                                                                                                    |                                                                                                    |                                                                                                    |                   | L                                                          |                            |                  | 1  | ħ    | My Success Network |        |
|                                                                                                    |                                                                                                    |                                                                                                    |                   |                                                            |                            |                  | Ċ  | đ    | Upcoming           |        |
| 5)                                                                                                    | Go to <b>My Su</b><br>instructors, T                                                                                                    | RiO, Resident direc                                                                                                    | <b>k</b> 1<br>cto | to see your current conne<br>or, coach, etc.) as well as e | ections (adv<br>campus ser | visor,<br>vices: |    | 2    | Messages<br>Plans  |        |
| ≡ My Sud                                                                                                    | ccess Network                                                                                                    |                                                                                                    |                   |                                                            |                            |                  | 6  |      | Courses            |        |
| How o                                                                                                    | can we help?                                                                                                    |                                                                                                    |                   |                                                            |                            | Q                |    |      | Raise Your Hand    |        |
| Your Conne                                                                                                  | actions                                                                                                    |                                                                                                    |                   | Edouard Mafoua                                             |                            |                  |    |      |                    |        |
|                                                                                                    | da McQuinn<br>uctor                                                                                                    |                                                                                                    |                   | Robin Palma<br>Instructor                                  |                            |                  |    |      |                    |        |
| Sec Sec                                                                                                    | tt Quinell<br>ondary Advisors                                                                                                    |                                                                                                    |                   | Anthony Signorelli<br>Instructor                           |                            |                  |    |      |                    |        |
| Your Service<br>Educati<br>(EOP)<br>EOP Stude<br>academic a<br>the potentie<br>time college<br>similar prog | onal Opportunity Program<br>the are admitted who meet specific<br>of financial criteria and who domonstrate<br>for pool-excording scores. Only frai-<br>ram are eligible to apply. EOP provides | TBO<br>The Student Support Services<br>The Student Support Services<br>20 students, which are to a signification is a<br>second thread of the service services are<br>selected. They are invided to participate and receive<br>special services in holding and acceleration<br>and TBO SSS students are manified to complete<br>Emacual Idence underkein. And TBO SSS |                   |                                                            |                            |                  |    |      |                    |        |
| ROOSUCCE:                                                                                                   | SS(1)docx ^ ROOSUCCESS(1).docx ^                                                                                                    |                                                                                                    |                   |                                                            |                            | snow all         |    |      |                    |        |

Click on Other Services or use the search bar:

|  | Career    |                                                                           | ۹ |  |
|--|-----------|---------------------------------------------------------------------------|---|--|
|  | Services  |                                                                           |   |  |
|  | Rea       | areer Services<br>ady Center (Miller Campus Center 224)                   |   |  |
|  | Co<br>Nev | ollegiate Science & Technology Entry Program (CSTEP)<br>valdine South 131 |   |  |
|  |           |                                                                           |   |  |

Click on the name to see hours. A Schedule link means that you can schedule an appointment with the service right in RooSuccess!

| t Service Profile                            | 2                                                    |  |  |  |  |
|----------------------------------------------|------------------------------------------------------|--|--|--|--|
| Career Services                              |                                                      |  |  |  |  |
| Hours<br>M-F 8:00 to 4:30, Summer<br>to 4:00 | Team Members<br>ner hours M-F 8:00                   |  |  |  |  |
| Schedule                                     | Kathryn Kennedy<br>Academic Support, Career Services |  |  |  |  |
| Contact<br><u>Send an email</u>              | Julie Parkman<br>Academic Support, Career Services   |  |  |  |  |
| Call (315) 386-7119<br>Visit website         | Stiana Teele<br>Academic Support, Career Services    |  |  |  |  |

6) You **can set up your profile** by going to the menu and clicking on the arrow next to your name:

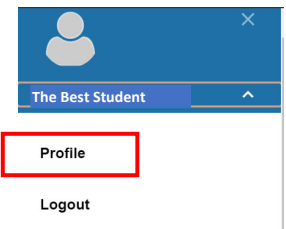

Upload a picture, set up alternate phone or email addresses and choose when to receive notifications here:

| Contact Information Some of your information is automatic Username Roody315 Institution Email Roody315@canton.edu Notifications vill always be sent to Alternate Email 0 Send notifications to my alter Edit Notification Preferences Phone Send notification Preferences Phone Signa Signa Sign       | est Student<br>Mo<br>Institution Email<br>Roody315@canton.edu |
|----------------------------------------------------------------------------------------------------|---------------------------------------------------------------|
| Some of your information is automatic Username Roody315 Institution Email Roody315@canton.edu Notifications will always be sent to Alternate Email D Send notifications to my alter Edit Notification Preferences Phone Send notification Preferences Phone Send notification Preferences Phone Send Notification Preferences Phone Send Notification Phone Send Notification Phone Send Notification Phone Send Notification Phone Send Notification Phone Send Notification Phone Send Notification Phone Send Notification Phone Send Notification Phone Send Notification Phone Send N       | <br>ו                                                         |
| Username Roody315 Institution Email Roody315@canton.edu Notifications will always be sent to Alternate Email 0 Send notifications to my alter Edit Notification Preferences Phone Signame Cell Phone Signame Cell Phone Signame Signame S       | updated by your institution and cannot be edited.             |
| Roody315         Institution Email         Roody315@canton.edu         Notifications will always be sent t         Alternate Email 0         Send notifications to my alter         Edit Notification Preferences         Phone         Image: 315roodyroo         Cell Phone         Image: 315roodyroo         Video Phone         Image: Comparison of Comparison of                                                                                                    |                                                               |
| Institution Email Roody315@canton.edu Notifications will always be sent t Alternate Email D Send notifications to my alter Edit Notification Preferences Phone S15roodyroo Cell Phone S15roodyroo Video Phone (MT-05:00) Eastern Time (MT-05:00) Eastern Time                                                                                                    | ê                                                             |
| Roody315@canton.edu         Notifications will always be sent t         Alternate Email 0         Send notifications to my alter         Edit Notification Preferences         Phone            • 315roodyroo         Cell Phone            • 315roodyroo         Video Phone            • 1315roodyroo         Video Phone            • (MT-05:00) Eastern Time                                                                                                    |                                                               |
| Notifications will always be sent t Alternate Email  Send notifications to my alter Edit Notification Preferences Phone  Signature Cell Phone Signature Cell Phone Signature City Signature City Signatur       | 6                                                             |
| Alternate Email D Send notifications to my alter Edit Notification Preferences Phone S15roodyroo Cell Phone S15roodyroo Video Phone ( Time Zone (GMT-05:00) Eastern Time                                                                                                    | is email.                                                     |
| Send notifications to my alter<br>Edit Notification Preferences<br>Phone<br>• 315roodyroo<br>Cell Phone<br>• 315roodyroo<br>Video Phone<br>Time Zone<br>(GMT-05:00) Eastern Time                                                                                                    |                                                               |
| Send notifications to my alter<br>Edit Notification Preferences<br>Phone<br>Salary Stream Stream St |                                                               |
| Phone  Solution  Phone  Cell Phone  Solution  Video Phone  (GMT-05:00) Eastern Time                                                                                                    | email address                                                 |
| S15roodyroo Cell Phone S15roodyroo Video Phone (GMT-05:00) Eastern Time                                                                                                    |                                                               |
| Cell Phone  State State        |                                                               |
| Video Phone Time Zone (GMT-05:00) Eastern Time                                                                                                    |                                                               |
| Video Phone Time Zone (GMT-05:00) Eastern Time                                                                                                    |                                                               |
| Time Zone                                                                                                    |                                                               |
| Time Zone                                                                                                    |                                                               |
| (GMT-05:00) Eastern Time                                                                                                    |                                                               |
| (                                                                                                    |                                                               |
| Time zone not listed?                                                                                                    |                                                               |
| Display all time zones                                                                                                    |                                                               |

You can opt into receive text messages for appointments and when your instructors send you flags and kudos. Follow the instructions under "Alternate email":

AT&T: cellnumber@txt.att.net
 Verizon: cellnumber@txt.com
 T-Mobile: cellnumber@tmomail.net
 Sprint PCS: cellnumber@messaging.sprintpcs.com
 Virgin Mobile: cellnumber@vmobl.com
 US Cellular: cellnumber@messaging.nextel.com
 Nextel: cellnumber@messaging.nextel.com
 Alltel: cellnumber@message.alltel.com

Be sure to Submit when you are done!

## Other tools (click into all of the menus to see what you can access):

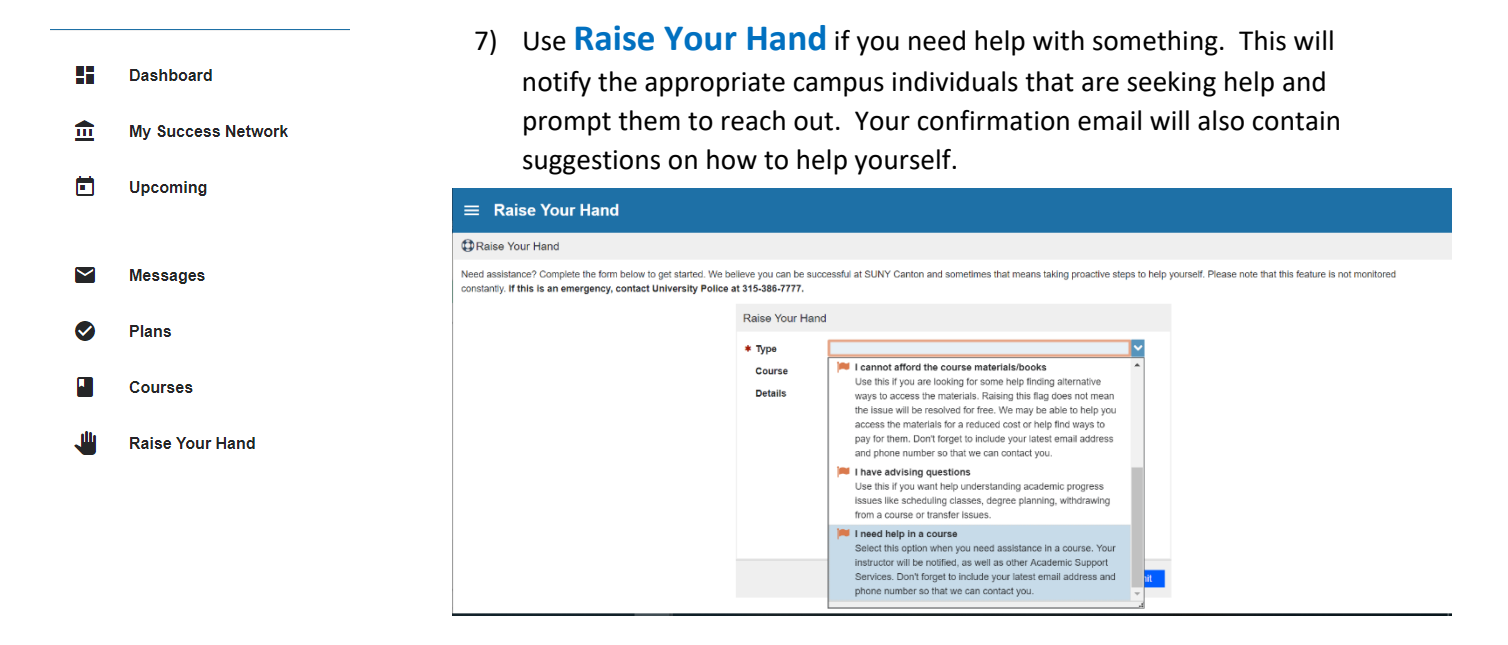

8) See **Courses** for details on your courses- see flags and kudos, upcoming deadlines, ask for help or schedule an appointment:

| 🞓 JUMPS      | TART STUDENT SUCCESS (NCR-N01-JSS-002105)                                                                                                    | ¢                            |
|--------------|----------------------------------------------------------------------------------------------------|------------------------------|
| CREOFF HOURS | NETWORK Addres 7ch Biostification ad Biostification ad Biostificat | Churght You Beng Exceptional |
|              |                                                                                                    |                              |